1. On the homepage, select the "Log In" button at the top of the screen.

| Bene                     | ifits Features Support University Sign Up Log In English [EN] Y |
|--------------------------|-----------------------------------------------------------------|
| 2. Next, click "Forgot P | assword" underneath the credential boxes.                       |
|                          | E-mail                                                          |
|                          | Enter your e-mail address                                       |
|                          | Please enter a valid e-mail address.                            |
|                          | Password                                                        |
|                          | Enter your password Please enter a valid password               |
|                          | Forgot password?                                                |

S. Enter your email address to receive the Reset Password email (same email address you received this attachment at)

| Please enter your account's e-mail address. We will send you a link to |
|------------------------------------------------------------------------|
| change your password.                                                  |
| E-mail                                                                 |
| Enter your e-mail address                                              |
|                                                                        |
| Cancel Send e-mail                                                     |

You will see the message below. Check your inbox for the reset login link – it may filter into spam/junk folders

A password reset link has been sent to your e-mail. Please check your e-mail for instructions to reset your password.

### MaiaLearning and Your Students

Preparing for college and careers

# What is MaiaLearning?

## College & career planning platform

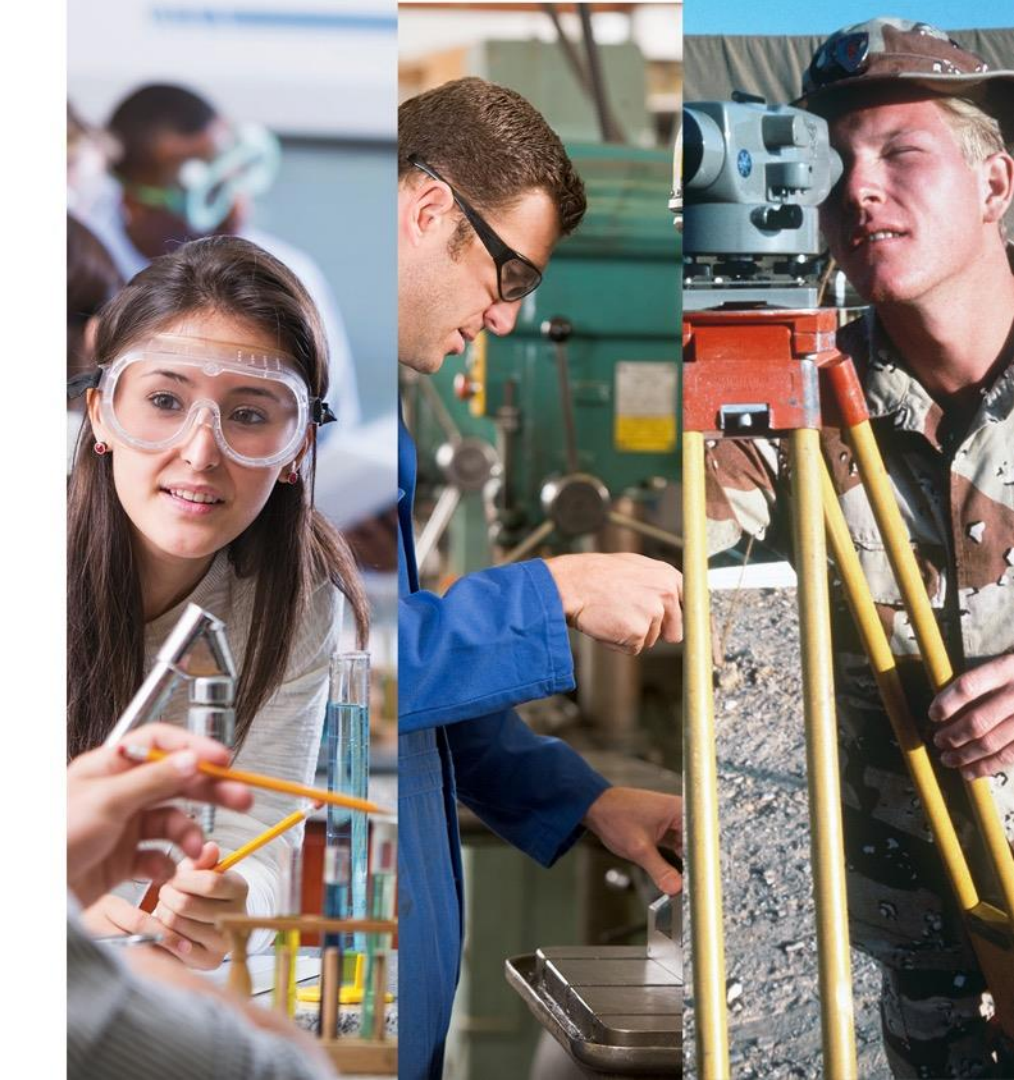

#### **For students**

- Assessments & Career Recommendations
- Academic, College, & Career Planning
- Portfolio Development
- Task Management
- Communication & Meetings

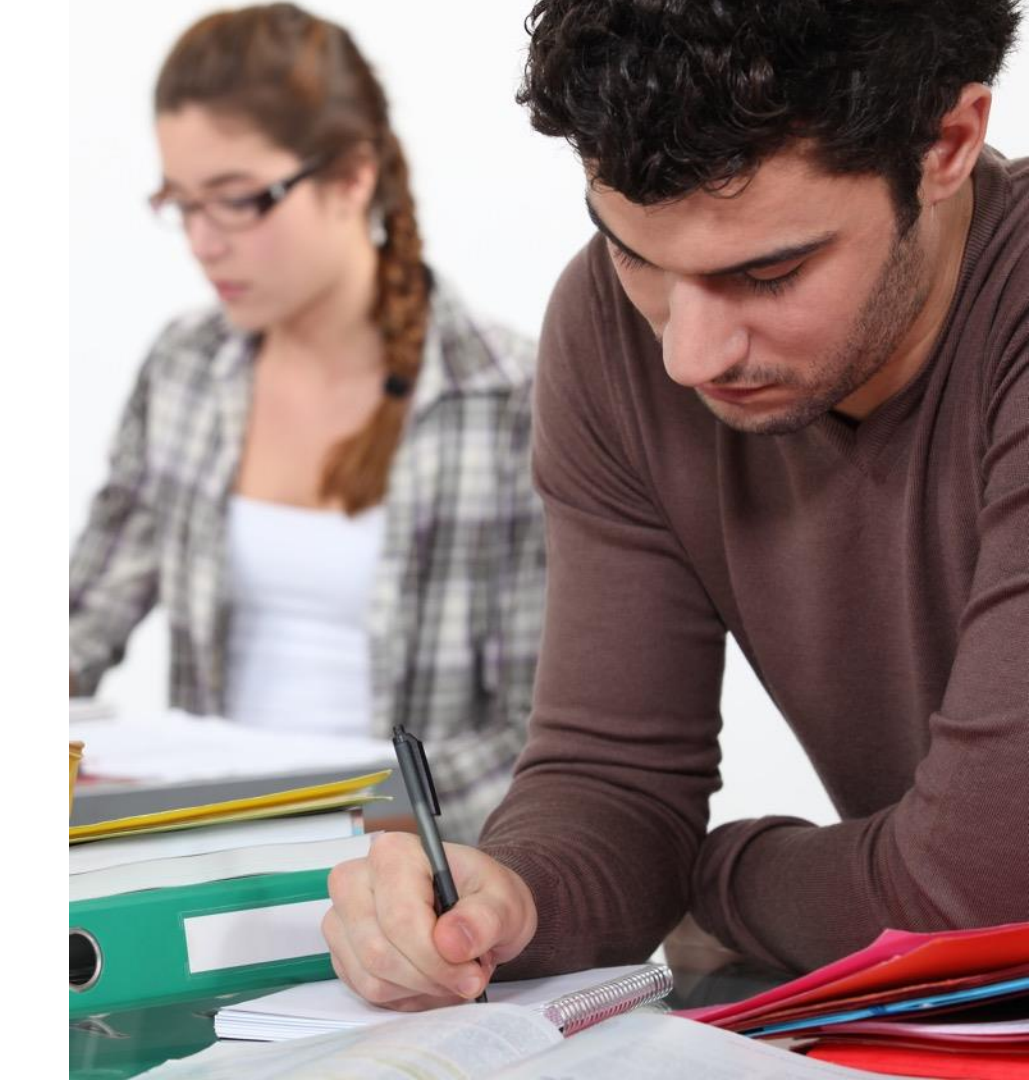

#### **For families**

Engagement Communication College Research

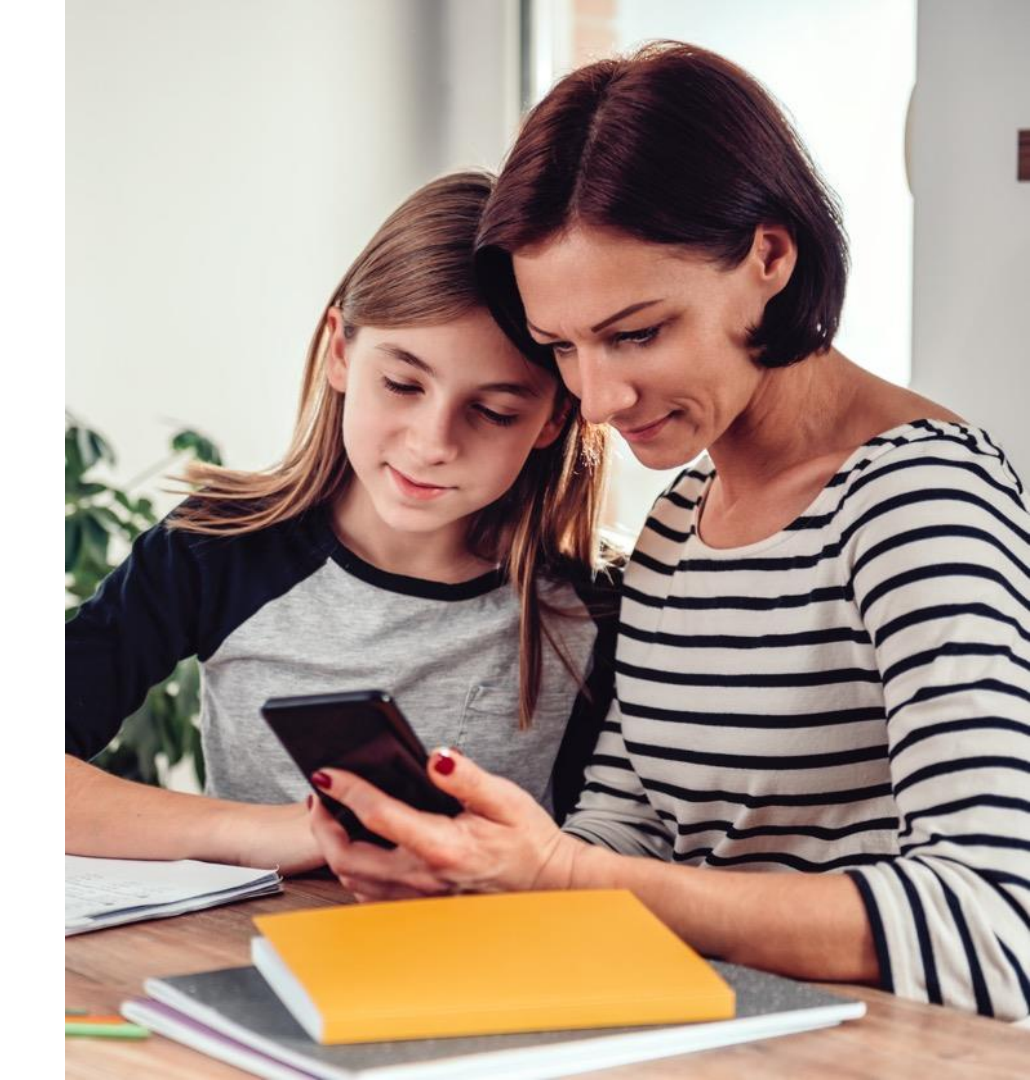

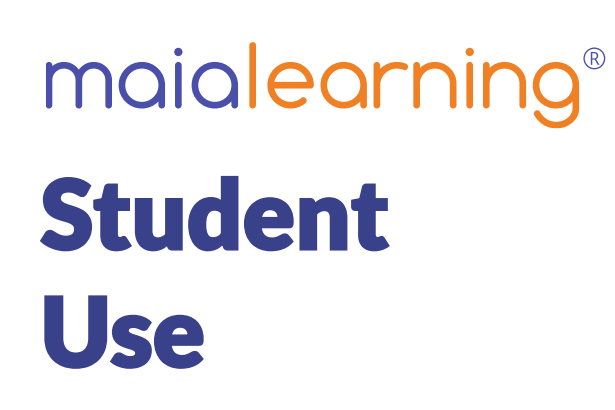

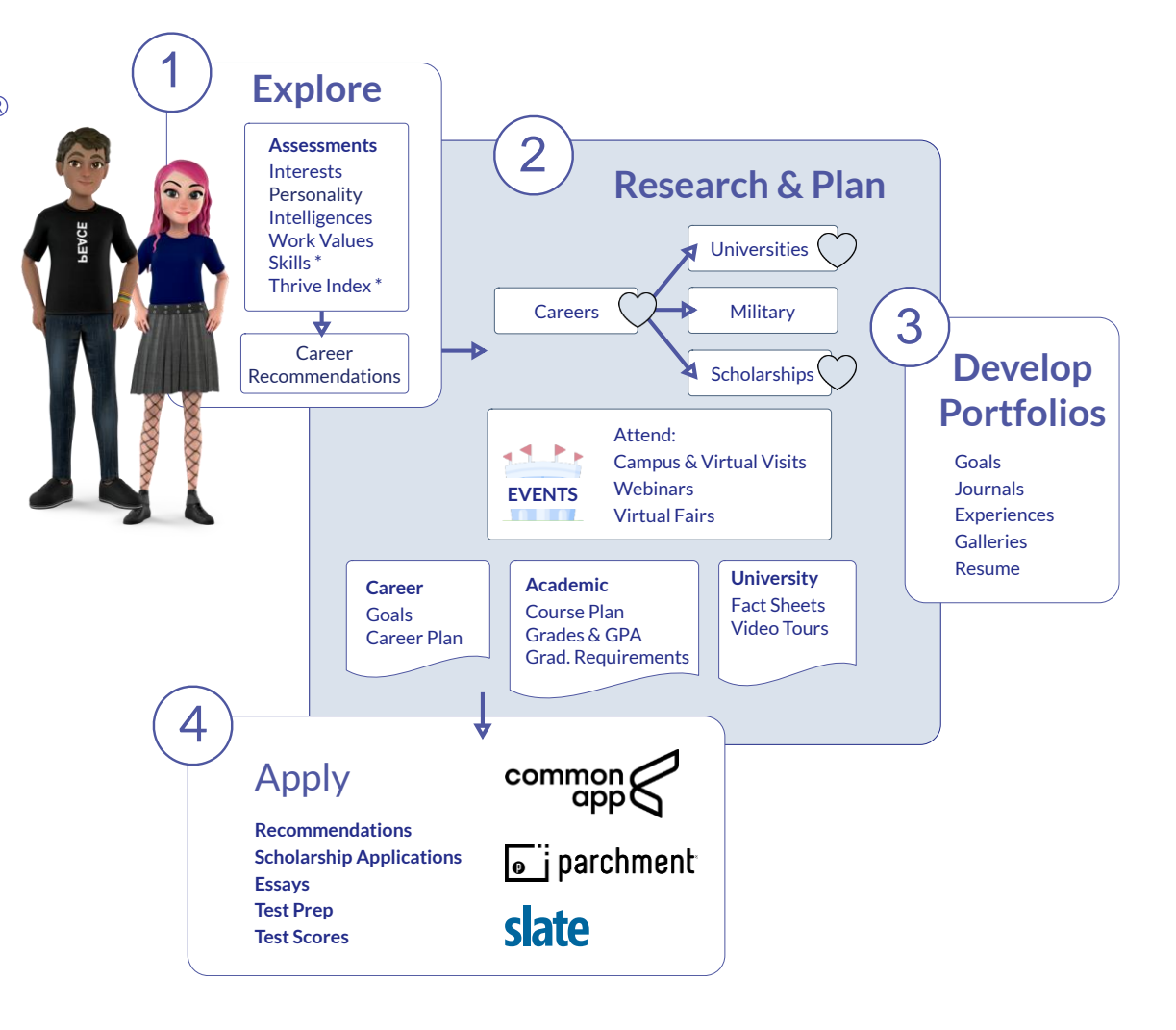

### Family accounts

Separate log-ins Read-only See what students see

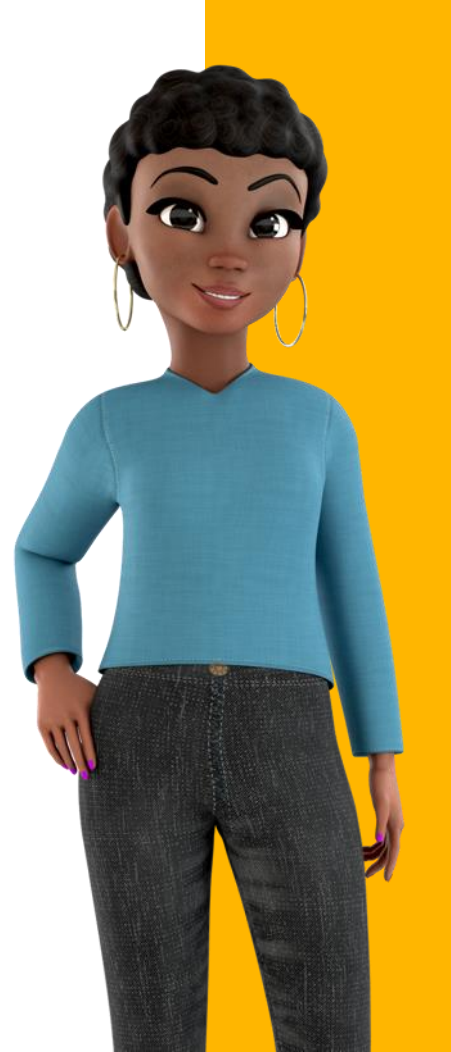

#### www.maialearning.com

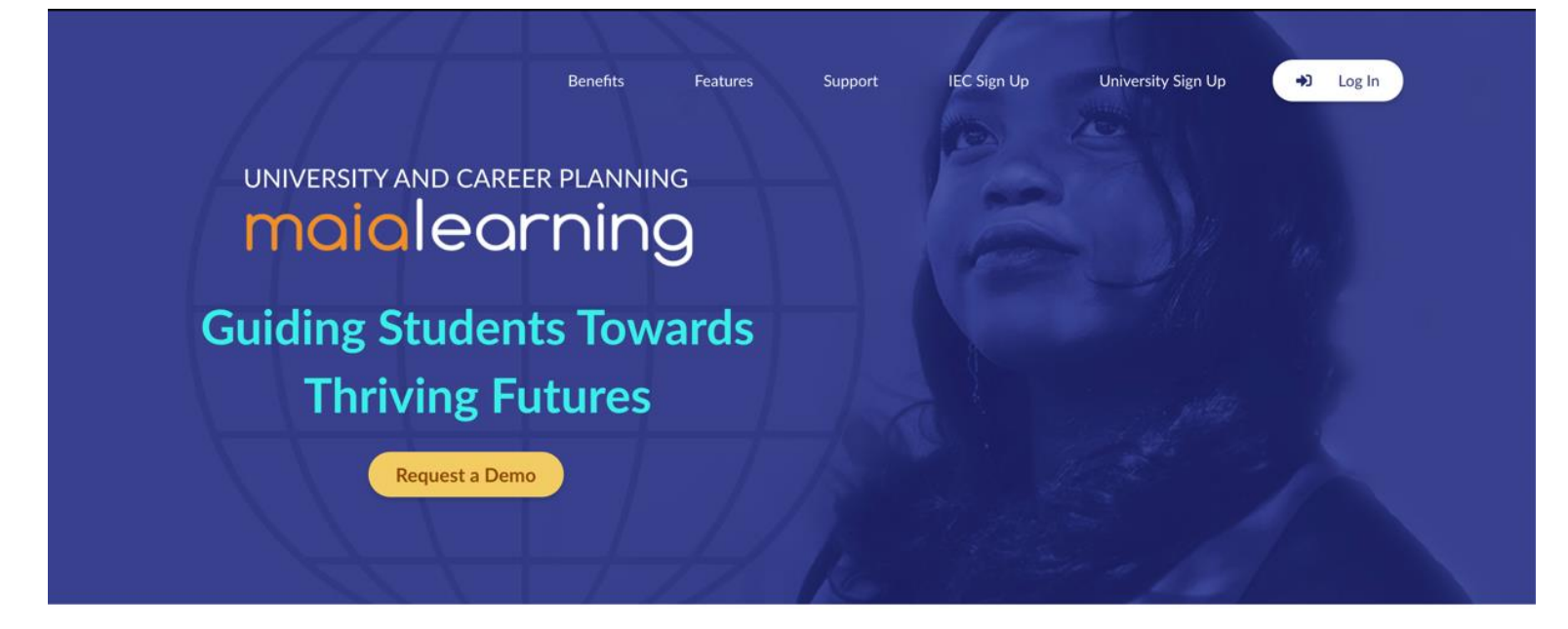

### Log in

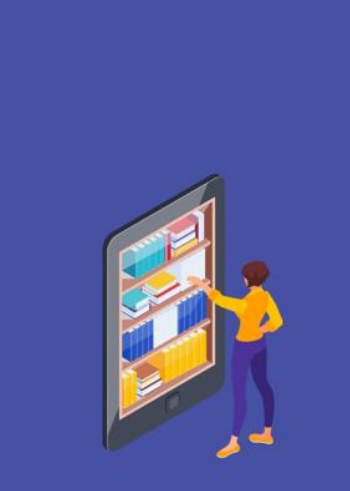

MaiaLearning organizes the data counselors need, so they can focus on students.

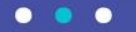

G Sign in with Google Sign in with Microsoft Sign in with single sign on or E-mail Enter your e-mail address Please enter a valid e-mail address. Password Enter your password Please enter a valid password. Forgot password?

Cancel

Log In

#### **Parent Dashboard**

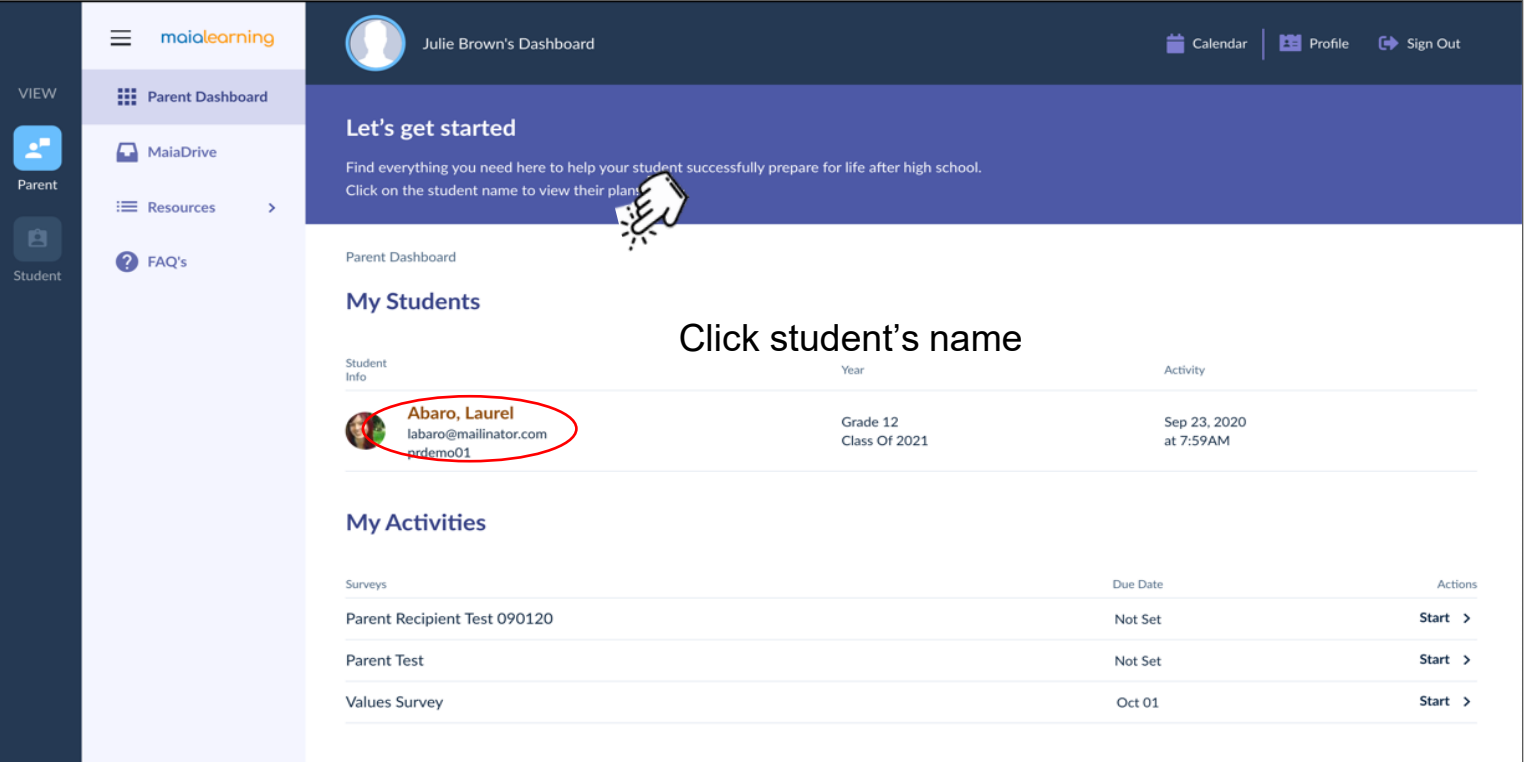

#### **Student Dashboard**

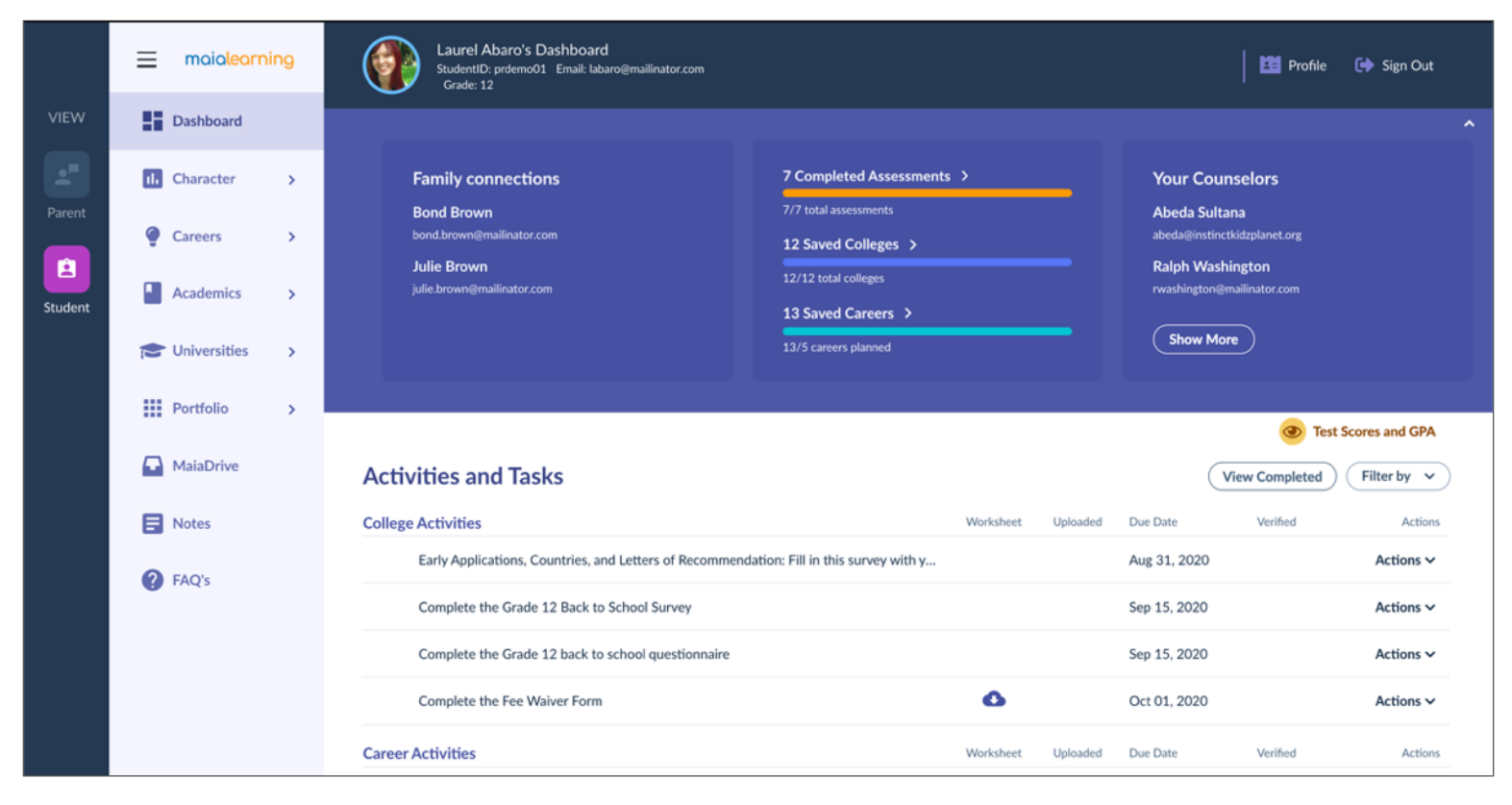

#### **Assessments**

|         | maialearning    | Laurel Abaro's Dashboard<br>StudentD: prdemo01 Email: labaro@mailinator.com<br>Grade: 12 | Profile 🕞 Sign Out                |
|---------|-----------------|------------------------------------------------------------------------------------------|-----------------------------------|
|         | Dashboard       | Courselor Dathbaard / Student Dathbaard / Character                                      | A Drint                           |
|         | 11. Character 🗸 | Courseon Dashboard / student Dashboard / Character                                       | <b>U</b> Fink                     |
| Parent  | All Assessments | Assessment Results                                                                       |                                   |
| Student | Careers >       |                                                                                          | Work Values                       |
|         | Academics >     | Results Date                                                                             | Results Date                      |
|         | C Universities  | View report Jul 27, 2020                                                                 | Achievement, Support May 20, 2019 |
|         | Portfolio >     | View report May 20, 2019                                                                 |                                   |
|         | MaiaDrive       |                                                                                          |                                   |
|         | Notes           |                                                                                          |                                   |
|         | FAQ's           | Learning & Productivity                                                                  | Personality                       |
|         |                 | Results Date                                                                             | Results Date                      |
|         |                 | View report May 20, 2019                                                                 | Defender May 20, 2019             |
|         |                 |                                                                                          |                                   |

#### **Career recommendations**

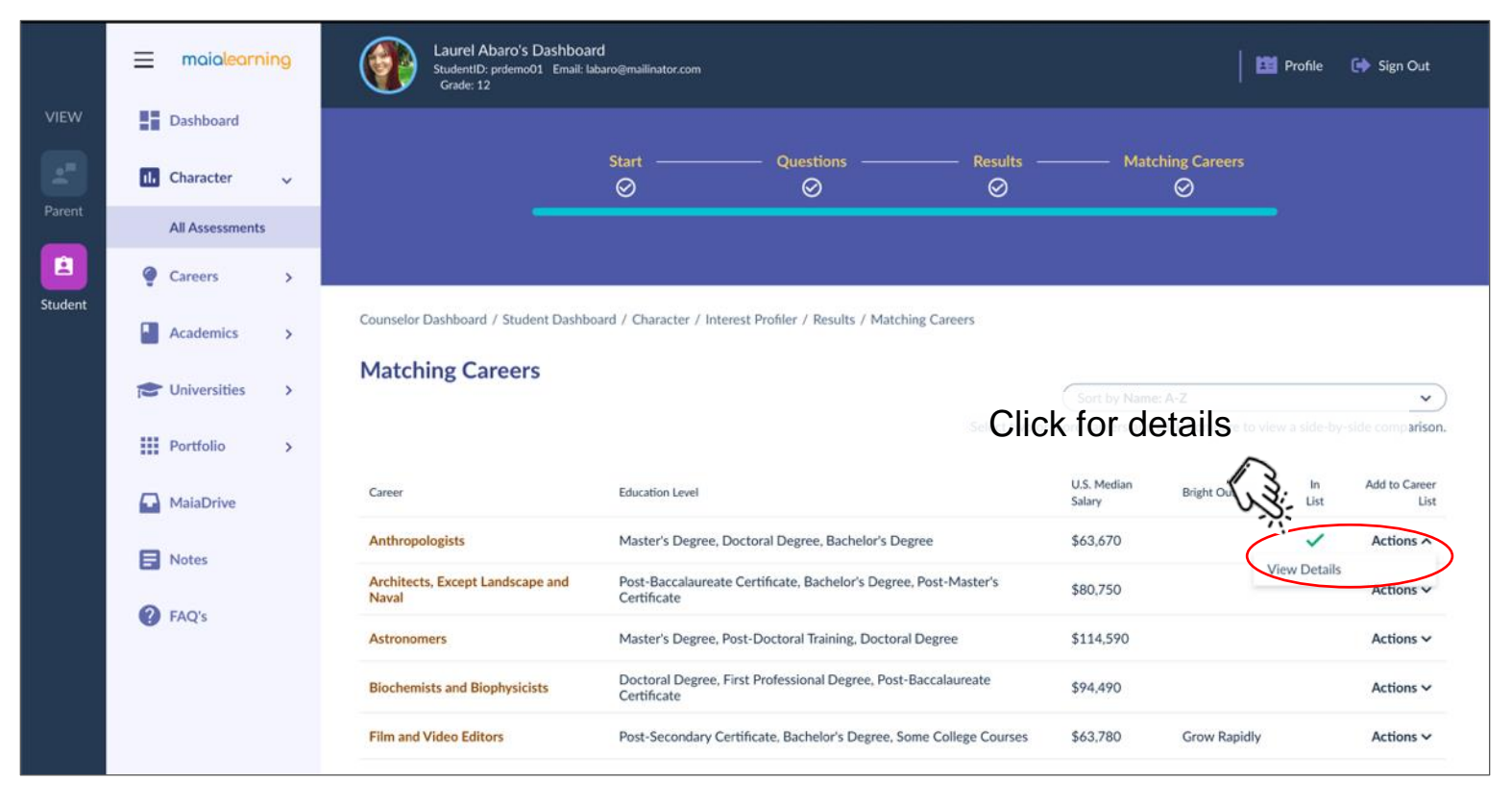

#### **Career Plan**

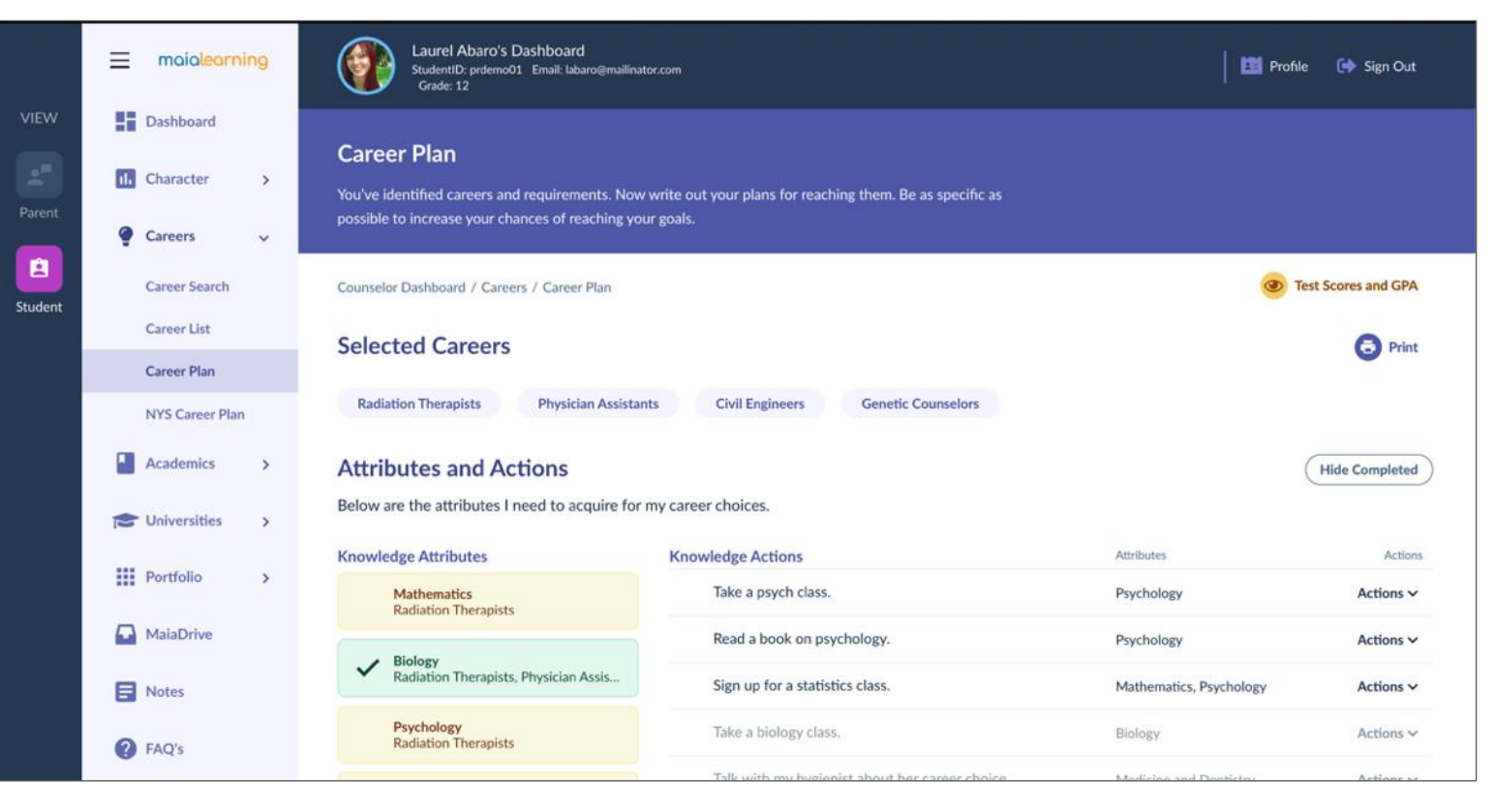

#### **Considering List**

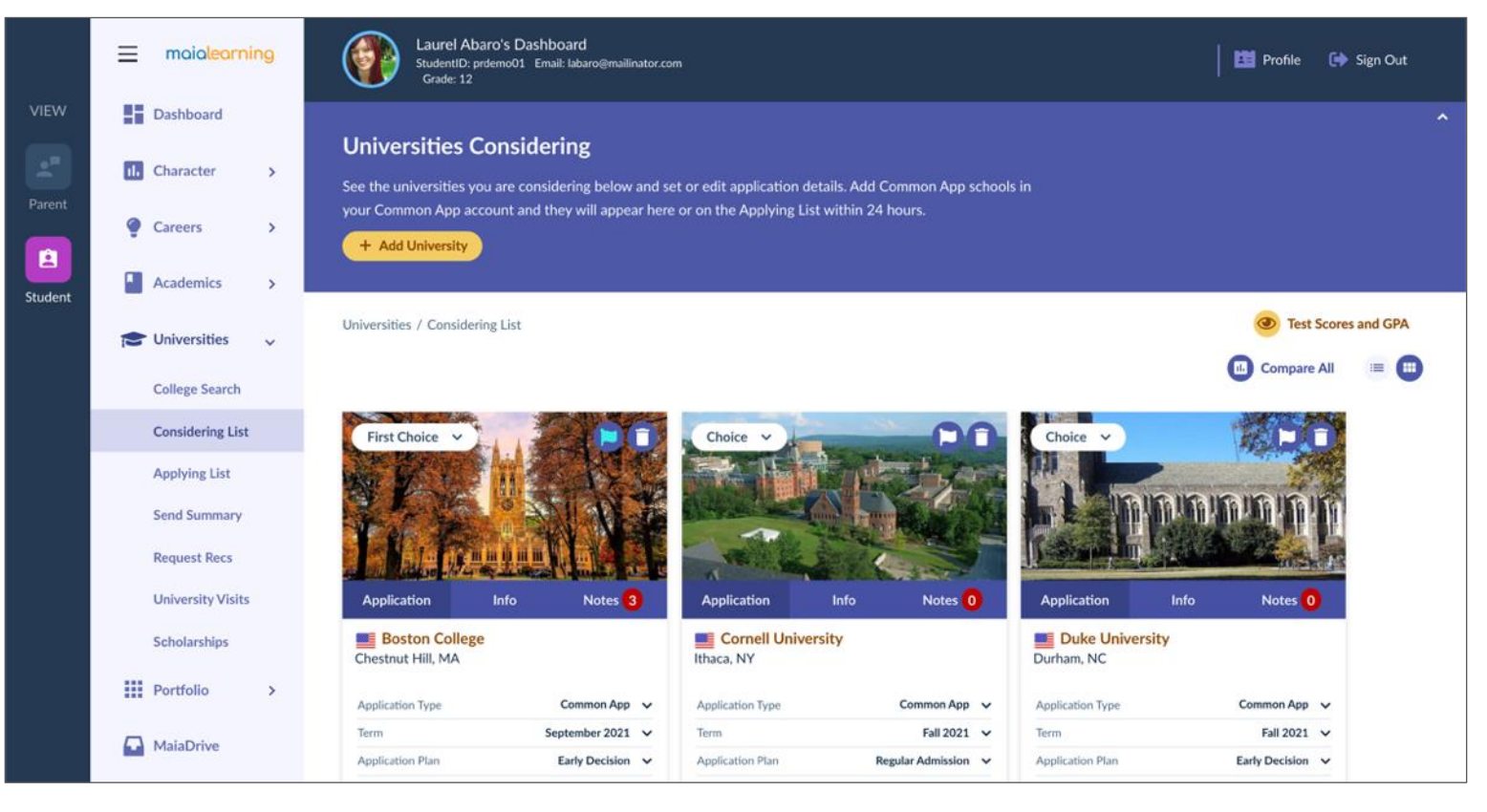

### **Applying List**

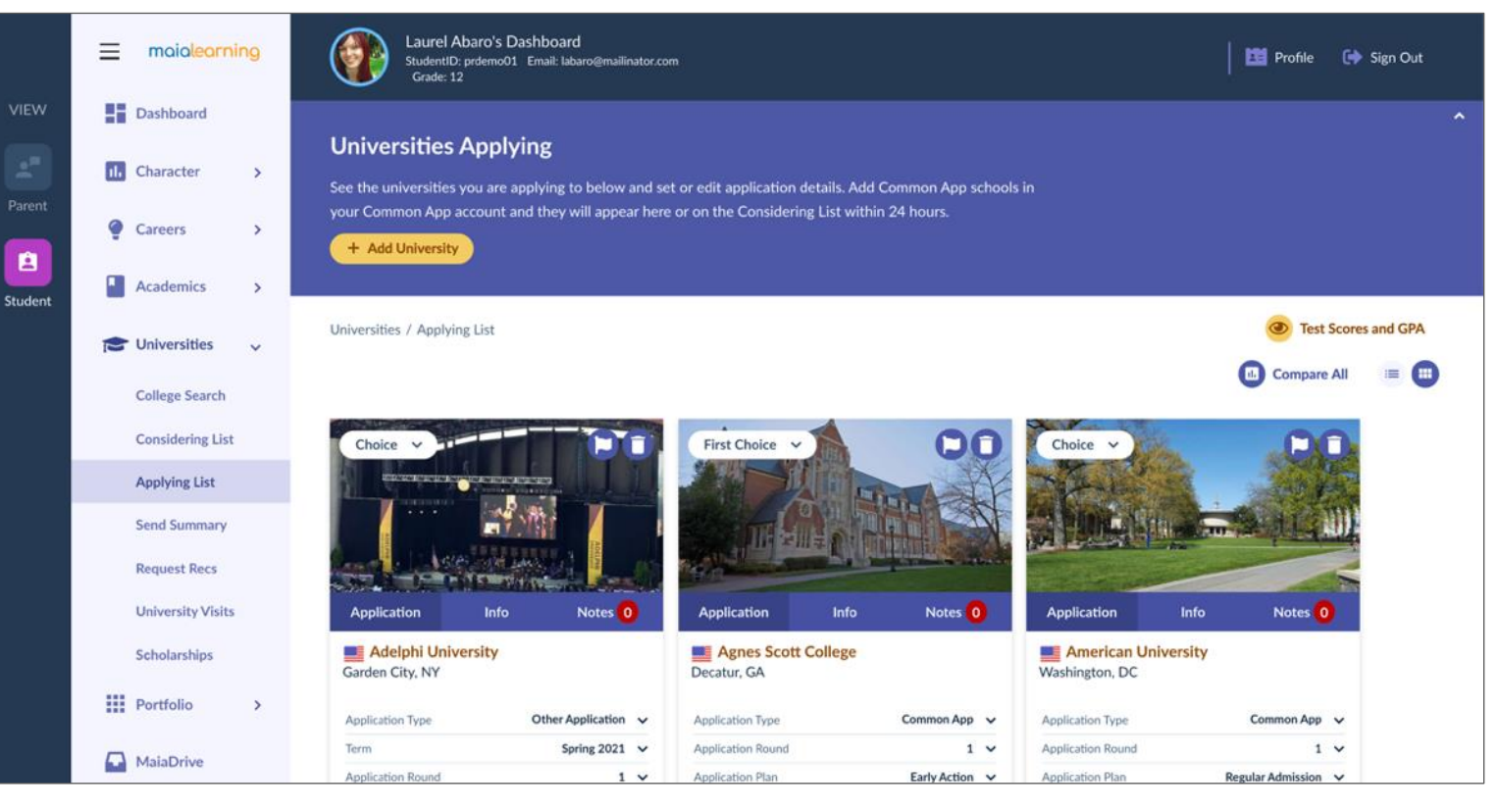

#### **Portfolio: Resume**

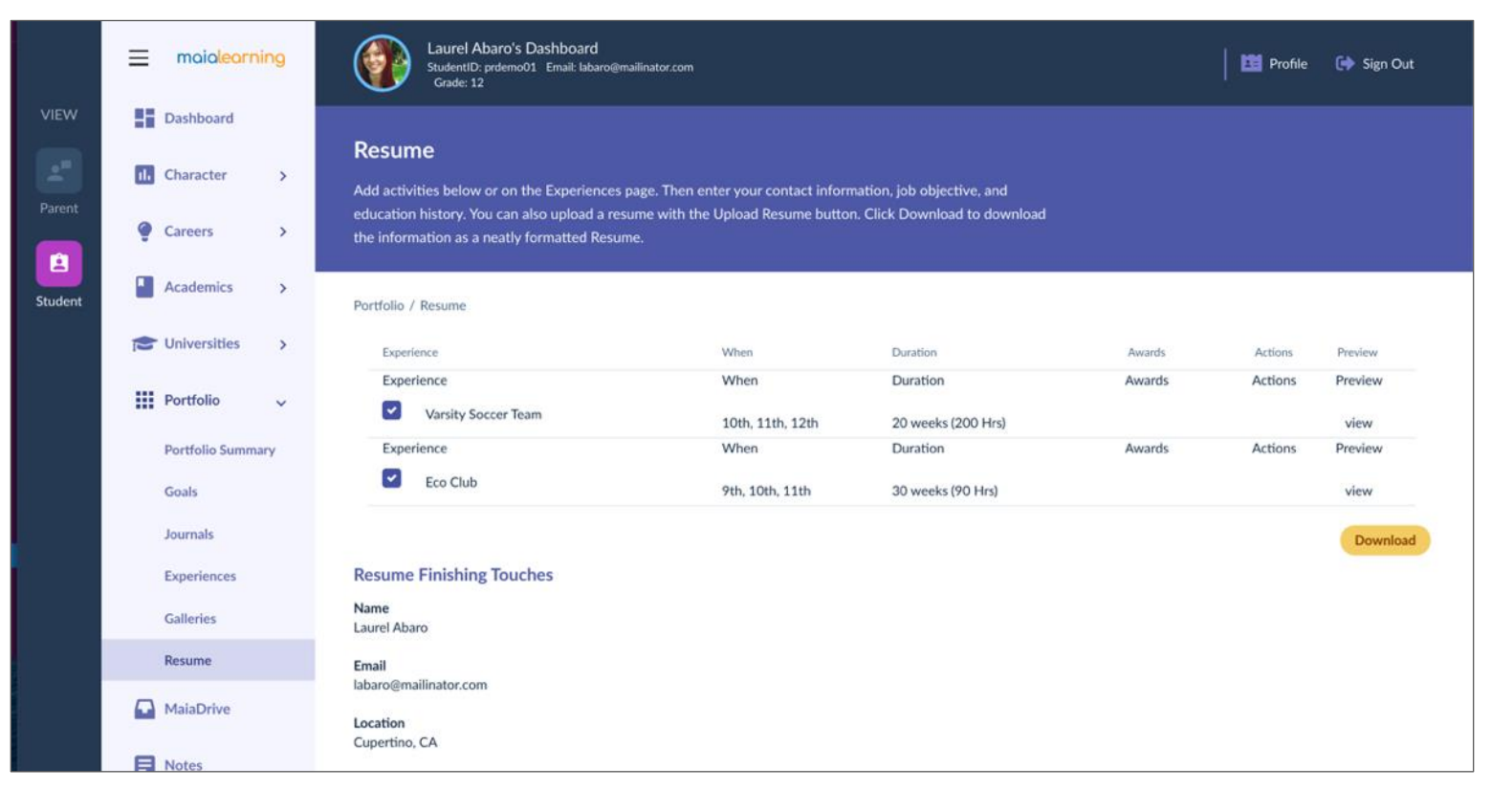

#### **Parent Dashboard: MaiaDrive**

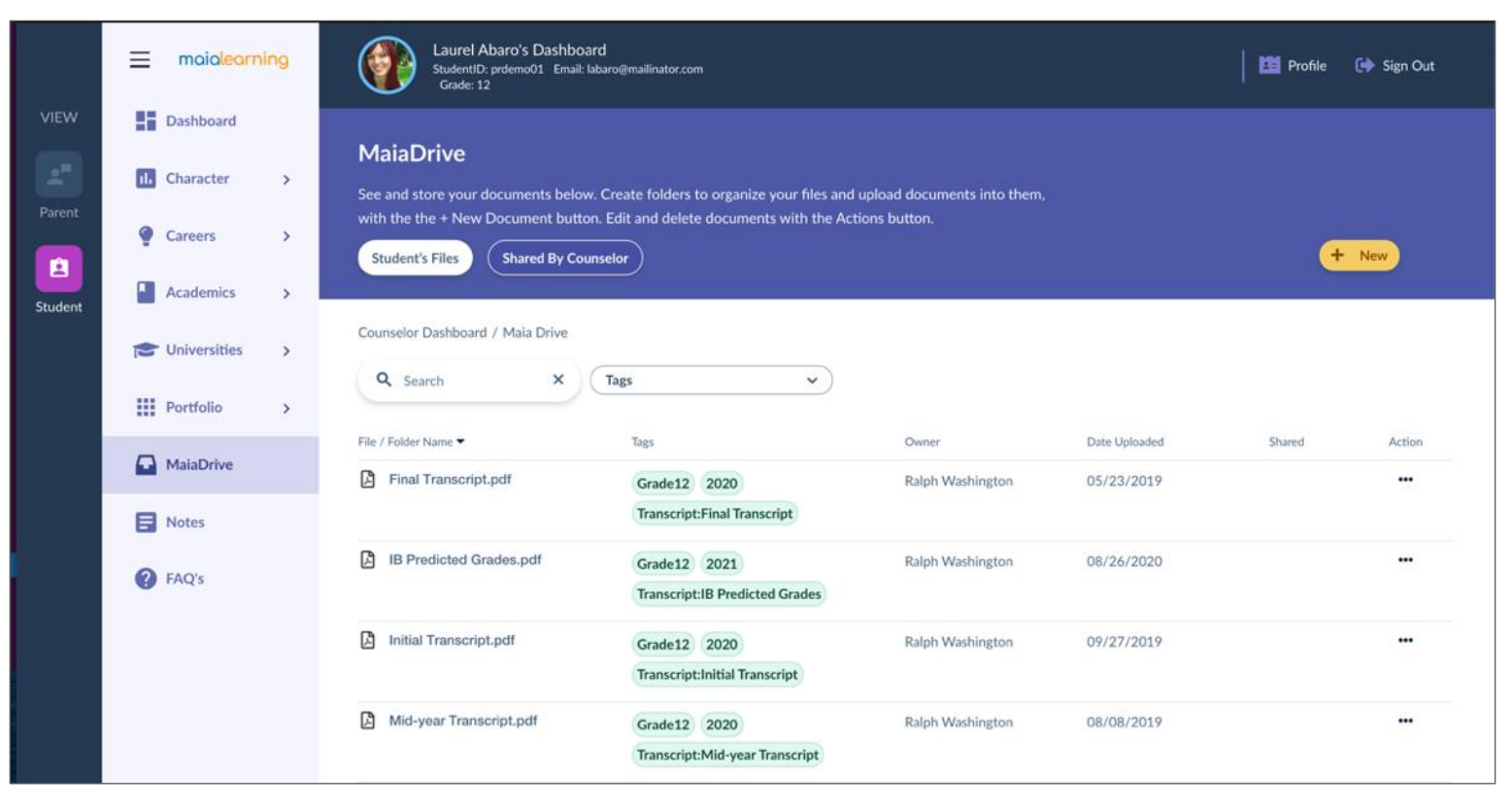

### Contact College Counseling with questions!

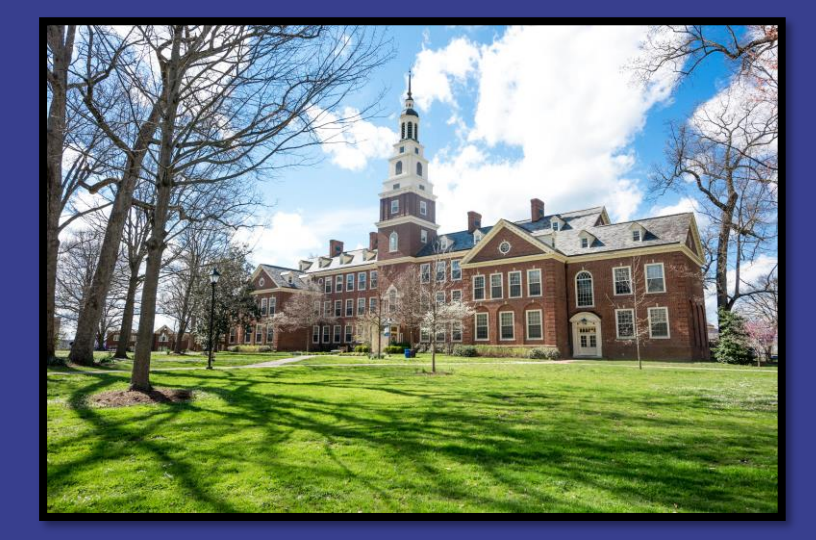

collegecounseling@ursulinedallas.org

#### Parent/Guardian Dashboard

Parents/Guardians can be assigned a MaiaLearning account to view the student's activities and progress in MaiaLearning. Parent/Guardian accounts are added by the student's counselor. Once the account is created you will receive an email with a one-time login link to set up your account. If you need assistance accessing your account, contact your student's counselor.

Once you log in, you will see a list of the students you are connected with, along with any assigned surveys. Click the student's name to view the student's dashboard and access the MaiaLearning career and college planning resources. If any surveys have been assigned to you, click 'Start' or 'Continue' in the Actions column to begin or continue responding to the survey.

|         | maialearning     | Sample Parent's Dashboard                                                                                                    |                                    | 苗 Calendar 📗 🖪 Profile                                                                                          | 🕞 Sign Out |  |  |
|---------|------------------|----------------------------------------------------------------------------------------------------|------------------------------------|----------------------------------------------------------------------------------------------------|------------|--|--|
| VIEW    | Parent Dashboard |                                                                                                    |                                    |                                                                                                    |            |  |  |
| Parent  | MaiaDrive        | Let's get started<br>Find everything you need here to help your student successfully prepare for life after high school. Click<br>on the student name to view their plan. |                                    |                                                                                                    |            |  |  |
| Parent  | i≡ Resources >   |                                                                                                    |                                    |                                                                                                    |            |  |  |
| Student | PAQ's            | Parent Dashboard                                                                                                    |                                    |                                                                                                    |            |  |  |
|         |                  | My Students Click on the s open the stu                                                                                                    | tudent's name to<br>dent dashboard |                                                                                                    |            |  |  |
|         |                  | Student<br>Info                                                                                                    | Year                               | Activity                                                                                                    |            |  |  |
|         |                  | Student, Sample<br>sample101@nomail.com<br>SAMPLE101                                                                                                    | Grade 12<br>Class Of 2021          | Sep 02, 2020<br>at 11:09PM                                                                                      |            |  |  |
|         |                  | My Activities                                                                                                    | Si<br>ii<br>he                     | urveys assigned to you are listed<br>n the My Activities section. Click<br>are to start or continue the survey. |            |  |  |
|         |                  | Surveys                                                                                                    |                                    | Due Date                                                                                                    | Actions    |  |  |
|         |                  | Parent Recipient Test 090120                                                                                                    |                                    | Not Set                                                                                                    | Start >    |  |  |

On the main student dashboard, you will see the student's assigned counselor, any upcoming assignments, and a snapshot of the student's activity in MaiaLearning. Use the left-side navigation menu to explore the features in MaiaLearning.

|         | maialearning    | Sample Student's Dashboard<br>StudentD: SAMPLE101 Email: sample101@nomail.com<br>Grade: 12 |                                                                                                    | 📔 Profile 🕞 Sign Out                                            |  |
|---------|-----------------|--------------------------------------------------------------------------------------------|----------------------------------------------------------------------------------------------------|-----------------------------------------------------------------|--|
| VIEW    | Dashboard       |                                                                                            |                                                                                                    |                                                                 |  |
| Descent | 1. Character >  | Family connections                                                                         | 1 Completed Assessments >                                                                                                    | Your Counselors<br>Counselor Demo                               |  |
|         | Careers >       | parent@nomail.com                                                                          | 57 Saved Colleges >                                                                                                    | counselordemo@nomail.com                                        |  |
| Student | Academics       | Sample Parent<br>parentB@nomail.com                                                        | 57/57 total colleges<br>O Saved Careers ><br>0/5 careers planned                                                                             | Assigned counselor(s) are<br>listed at the top right            |  |
|         | III Portfolio > | Activities and Tasks                                                                       | The student's assigned Activities<br>Tasks are listed on the main stud<br>dashboard. Click 'Actions' to view<br>full assignment description. | and<br>ent<br>the<br>View Completed<br>Filter by View Completed |  |
|         | B Notes         | College Activities                                                                         | Worksheet Uploaded                                                                                                    | Due Date Vended Actions                                         |  |
|         | -               | Make Recommendations Requests for colleges you are a                                       | pplying to, and request Tra                                                                                                    | Oct 15, 2020 Actions ~                                          |  |

The icons on the far left under **View** will show whether you are viewing the student or parent dashboard. To get back to your own dashboard (to access surveys, your MaiaDrive, or view the dashboard of another student you are connected to, click the Parent icon on the far left.